# Handleiding gebruiker

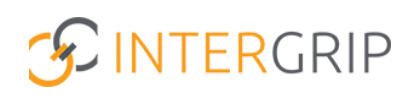

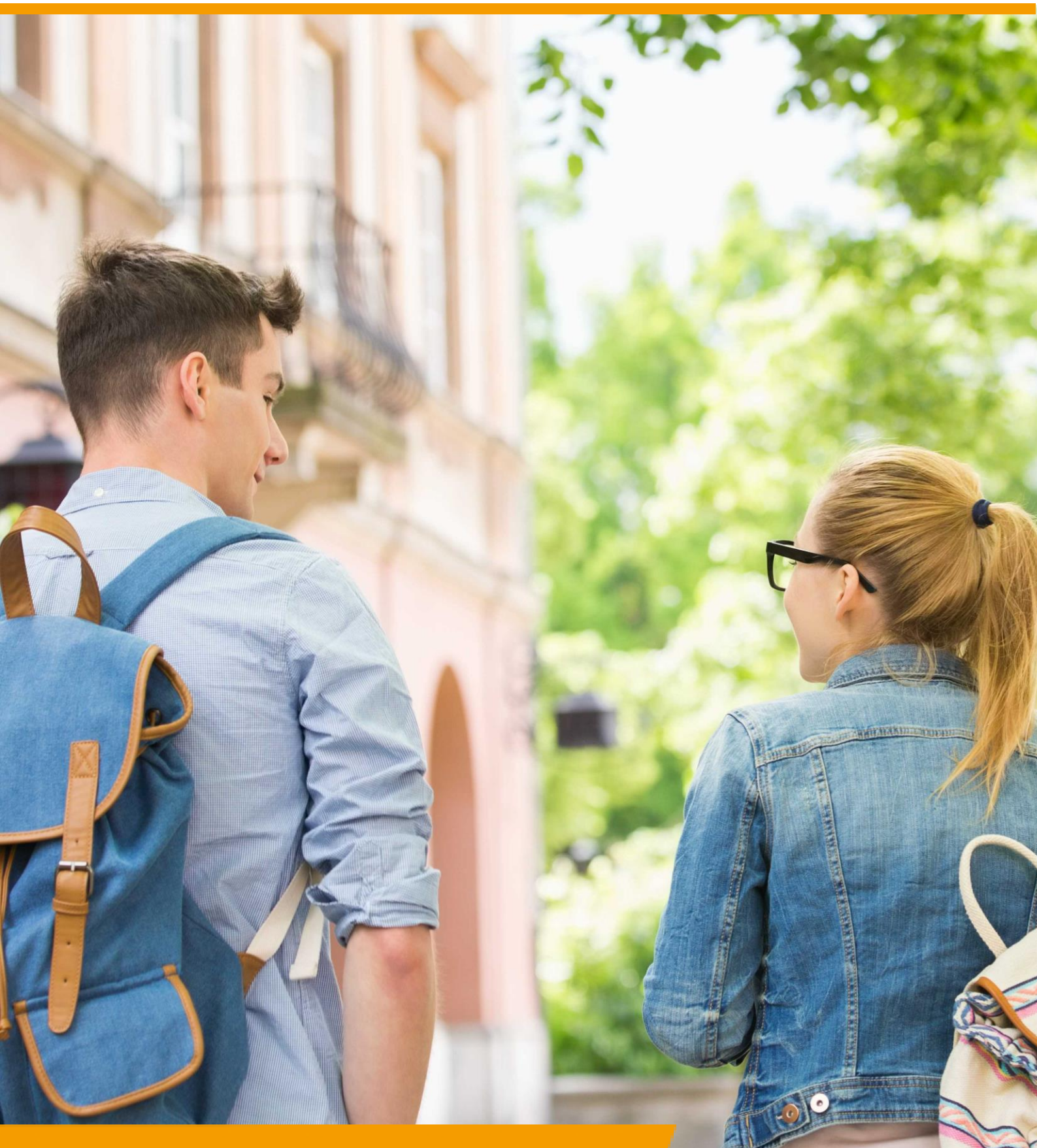

# GRIP Overstap VO Rol VO | Leerlingen overdragen

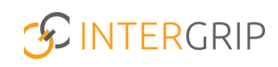

## **GRIP Overstap VO | GRIP MBO VSV**

### ROLLEN: VO / VO BEHEERDER | MBO / MBO BEHEERDER

### Leerlingen overdragen

### Achtergrond

De modules GRIP Overstap VO en GRIP MBO VSV brengen de jongeren in beeld die gaan overstappen of zijn uitgevallen. De mbo-aanmeldgegevens worden getoond met bijbehorende gegevens en status, overige (niet-mbo)vervolgkeuzes kunnen worden toegevoegd en waar nodig kunnen leerlingen worden overgedragen aan Leerplicht/RMC of een overstapcoach.

Deze module geeft u niet alleen als vo een actueel beeld, maar ook regionaal als gehele RMCregio. Het is al jaren een effectief middel gebleken in de strijd tegen VSV.

Deze handleiding gaat dieper in op het overdragen van leerlingen.

#### 1. Overdragen aan Leerplicht/RMC

In de module vindt u een overzicht van uw leerlingen. Ga hiervoor naar het leerlingenoverzicht.

*NB voor Overstap VO: u ziet alleen leerlingen waar u als gebruiker (door de beheerder) aan bent gekoppeld in de mentor-klas koppeling.* 

|                     | 🔥 Home 👩 GRIP Oversi                        | tap VO GRIP Doorstroomdossier  | 🔞 GRIP LOB Portfolio 🔅 Beheer                        |            |
|---------------------|---------------------------------------------|--------------------------------|------------------------------------------------------|------------|
| GRIP Overstap VO    | Mijn leerlingen                             |                                |                                                      |            |
| 🛎 Mijn leerlingen   |                                             |                                |                                                      |            |
| Rapportages         | ***                                         |                                |                                                      |            |
| Overstapservicepunt | Leerlingen<br>Overzicht van alle leerlingen | Diploma's<br>Diploma-overzicht | Risico leerlingen<br>Overzicht van risico leerlingen | Soft check |
|                     | l                                           |                                |                                                      |            |
|                     | Aanmeldingen met statusverlaging            |                                |                                                      |            |

Soms kan het nodig zijn om een leerling over te dragen aan Leerplicht/RMC. Zij hebben – gekoppeld aan een of meer woongemeente(n) – ook toegang tot Intergrip. Overgedragen leerlingen komen bij hen in beeld.

Om een leerling over te dragen aan LP/RMC gaat u via de drie puntjes (helemaal rechts) naar 'Overdragen aan LP/RMC'.

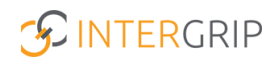

| Te beh  | andelen leerlingen 10 Alle | leerlingen 11       |                  |                      |                    |                     |                                                        |
|---------|----------------------------|---------------------|------------------|----------------------|--------------------|---------------------|--------------------------------------------------------|
|         | Q Naam                     |                     | O Klas           |                      | School             |                     | ~ Reset                                                |
| Filters | × Leerweg                  |                     | ✓                |                      | ❤ 🗯 Status         |                     | ~                                                      |
|         | 6 Gemeente                 |                     | Status overdrach | it.                  | ~                  |                     |                                                        |
|         | Naam                       | Klas                | School           | Leerweg              | Vervolgkeuze       | Status              | Aantal keuzes                                          |
|         | Johan Schimmel             | Testklas leerjaar 4 | Intergrip school | Theoretische leerweg | Wil / Gaat werken  | Aangemeld           | 8                                                      |
| 8       | Chantal Hendriksen         | test                | Intergrip school | Theoretische leerweg | Intergrip test-MBO | Voorlopig geplaatst | + Nieuwe Keuze                                         |
| 6       | Dave van Vaerenbergh       | 44                  | Intergrip school | Theoretische leerweg | mboRijnland        | Aangemeld           | Overdragen aan LP/RMC     Overdragen aan overstapcoach |

Daarna kunt u eventueel een toelichting geven en uw keuze bevestigen. Op dat moment wordt de leerling overgedragen aan Leerplicht/RMC.

|   |                                                                  | × |
|---|------------------------------------------------------------------|---|
| ו | Overdracht informatie                                            |   |
|   | Weet je zeker dat je de student wilt overdragen?                 |   |
|   |                                                                  |   |
|   | Opmerking                                                        |   |
| s | Johan komt niet meer naar school en wij krijgen geen<br>contact. |   |
| t |                                                                  |   |
|   |                                                                  |   |
|   | Nee Ja                                                           |   |
|   |                                                                  |   |

Dit wordt in het overzicht weergegeven met een rond icoontje met twee pijltjes. De kleur van het icoontje wijzigt als de status van de overdracht wijzigt.

- 1. Oranje: leerling is overgedragen
- 2. Blauw: leerling is door LP/RMC in behandeling genomen
- 3. Groen: traject is afgerond (definitief Leerplicht of afgehandeld en terug naar vo).

|   | Naam                 | Klas                | School           | Leerweg              | Vervolgkeuze       | Status              | Aantal keuzes |   |
|---|----------------------|---------------------|------------------|----------------------|--------------------|---------------------|---------------|---|
|   | Johan Schimmel       | Testklas leerjaar 4 | Intergrip school | Theoretische leerweg | Wil / Gaat werken  | Aangemeld           | 8             | 1 |
| 8 | Chantal Hendriksen   | test                | Intergrip school | Theoretische leerweg | Intergrip test-MBO | Voorlopig geplaatst | 6             | 1 |
| 8 | Dave van Vaerenbergh | 44                  | Intergrip school | Theoretische leerweg | mboRijnland        | Aangemeld           | 2             | + |

Om meer informatie te zien over de status van het traject en eventueel toegevoegde opmerkingen, klikt u op het icoontje. Klik op 'Overdracht annuleren' om de overdracht te annuleren.

|   | over and enternation matte                                                                                  |
|---|----------------------------------------------------------------------------------------------------|
| 0 | Overgedragen aan LP/RMC                                                                                     |
| I | Name: Janneke Wolff ()<br>Date: 21-07-2022 09:52<br>Remarks:<br>Wij krijgen geen contact meer met<br>Johan. |
| Ċ | LP/RMC in behandeling                                                                                       |
| 0 | LP/RMC afgehandeld (terug naar VO)                                                                          |
| 0 | LP/RMC definitief                                                                                           |

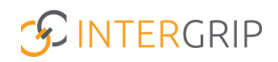

#### 2. Overdragen aan Overstapcoach

De mogelijkheid om leerlingen over te dragen aan een overstapcoach is optioneel en niet in alle regio's in gebruik. Mogelijk ziet u deze optie dus niet. Zo wel, dan kunt u waar nodig leerlingen overdragen aan de overstapcoach (heet soms ook doorstroomcoach, VSV makelaar, ...). Zij krijgen deze leerlingen dan in hun eigen overzicht in beeld en weten zo wie zij kunnen gaan begeleiden.

|                                         | 🔥 Home 👩 GRIP Overs                         | tap VO GRIP Doorstroomdossier         | GRIP LOB Portfolio                                   |            |
|-----------------------------------------|---------------------------------------------|---------------------------------------|------------------------------------------------------|------------|
| GRIP Overstap VO                        | Mijn leerlingen                             |                                       |                                                      |            |
| 🚢 Mijn leerlingen                       |                                             |                                       |                                                      |            |
| Rapportages                             | ***                                         | 2                                     |                                                      |            |
| <ul> <li>Overstapservicepunt</li> </ul> | Leerlingen<br>Overzicht van alle leerlingen | <b>Diploma's</b><br>Diploma-overzicht | Risico leerlingen<br>Overzicht van risico leerlingen | Soft check |
|                                         | l                                           |                                       |                                                      |            |
|                                         | Aanmeldingen met statusverlaging            |                                       |                                                      |            |

Ook hier werken we vanuit het overzicht met alle leerlingen.

Om een leerling over te dragen aan de overstapcoach gaat u via de drie puntjes (helemaal rechts) naar 'Overdragen aan overstapcoach'.

| Te beha  | ndelen leerlingen 10 Alle | leerlingen 11       |                  |                      |                    |                     |                              |
|----------|---------------------------|---------------------|------------------|----------------------|--------------------|---------------------|------------------------------|
|          | Q Naam                    |                     | O Klas           |                      | ♥ ♥ School         |                     | ~ Reset                      |
| Filters  | × Leerweg                 |                     | ✓                |                      | 👻 🗯 Status         |                     | ~                            |
|          | Gemeente                  |                     | Status overdrach | t                    | ~                  |                     |                              |
|          | Naam                      | Klas                | School           | Leerweg              | Vervolgkeuze       | Status              | Aantal keuzes                |
|          | Johan Schimmel            | Testklas leerjaar 4 | Intergrip school | Theoretische leerweg | Wil / Gaat werken  | Aangemeld           | 8                            |
| 8        | Chantal Hendriksen        | test                | Intergrip school | Theoretische leerweg | Intergrip test-MBO | Voorlopig geplaatst | + Nieuwe Keuze               |
|          |                           |                     |                  |                      |                    |                     | → Overdragen aan (RMC)       |
| <b>e</b> | Dave van Vaerenbergh      | 44                  | Intergrip school | Theoretische leerweg | mboRijnland        | Aangemeld           | Overdragen aan overstapcoach |

Daarna kunt u eventueel een toelichting geven en uw keuze bevestigen. Op dat moment wordt de leerling overgedragen aan de overstapcoach.

|    | Ouendus sht informatio                           | ×   |
|----|--------------------------------------------------|-----|
|    | Overdracht informatie                            |     |
|    | Weet je zeker dat je de student wilt overdragen? |     |
|    | Opmerking                                        | - 1 |
| IS | Leerling twijfelt erg over zijn keuze            |     |
| st |                                                  |     |
| t  | Nee Ja                                           |     |

Dit wordt in het overzicht weergegeven met een rond icoontje met twee pijltjes. De kleur van het icoontje wijzigt als de status van de overdracht wijzigt.

- 1. Oranje: leerling is overgedragen
- 2. Blauw: leerling is door de overstapcoach in behandeling genomen
- 3. Groen: traject is afgerond

|   | Naam                 | Klas                | School           | Leerweg              | Vervolgkeuze       | Status              | Aantal keuzes |   |
|---|----------------------|---------------------|------------------|----------------------|--------------------|---------------------|---------------|---|
|   | Johan Schimmel       | Testklas leerjaar 4 | Intergrip school | Theoretische leerweg | Wil / Gaat werken  | Aangemeld           | 8             |   |
| 8 | Chantal Hendriksen   | test                | Intergrip school | Theoretische leerweg | Intergrip test-MBO | Voorlopig geplaatst | 6             | ÷ |
| 8 | Dave van Vaerenbergh | 44                  | Intergrip school | Theoretische leerweg | mboRijnland        | Aangemeld           | 2             |   |

Om meer informatie te zien over de status van het traject en eventueel toegevoegde opmerkingen, klikt u op het icoontje. Klik op 'Overdracht annuleren' om de overdracht te annuleren.

|                                                                                                    | ×         |
|----------------------------------------------------------------------------------------------------|-----------|
| Overdracht informatie                                                                                                    |           |
| Overstapcoach overgedragen<br>Name: Johan Schimmel ()<br>Date: 15-07-2022 15:07<br>Remarks: -<br>Overstapcoach in behandeling<br>Overstapcoach afgehandeld (terug naar VO/LP) | er        |
| X Overdracht annuleren                                                                                                    | ite<br>ib |

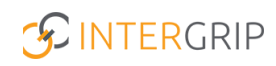

# **GRIP Overstap VO | GRIP MBO VSV**

MEER INFORMATIE

Overdracht leerling van VO-school aan leerplicht/RMC Toelichting leerplicht-statussen leerling

Voor meer informatie en onderwerpen: klik hier.